# Лабораторная работа N 6 по дисциплине Информационные системы

# РАБОТА В СУБД (на примере СУБД ACCESS). СОЗДАНИЕ ПОЛЬЗОВАТЕЛЬСКОГО ИНТЕРФЕЙСА БД

Скажи мне — и я забуду, покажи мне — и я запомню, дай мне сделать — и я пойму. Конфуций

# ЦЕЛИ РАБОТЫ. Получить навыки:

- самостоятельного освоения функционала СУБД по созданию пользовательского интерфейса и описанию технологии работы с программной системой
- созданию пользовательского интерфейса форм для работы с объектами СУБД Access и Главной кнопочной формы
- оформления отчета в соответствии с требованиями ГОСТ 7.32-2017. Система стандартов по информации, библиотечному и издательскому делу. Отчет о научноисследовательской работе. Структура и правила оформления

# ЗАДАЧИ

- Изучите функциональные возможности СУБД Access по созданию форм для ввода и вывода данных. Для этого можно воспользоваться встроенной Справочной системой и Практикумом в Интернет (урок Конструирование форм на странице <u>http://www.bseu.by/it/tohod/praktikum4.htm</u> и Конструирование отчетов на странице <u>http://www.bseu.by/it/tohod/praktikum5.htm</u>). Опишите кратко технологию работы в программной системе в виде таблицы (таблица 1) по созданию форм и отчетов.
- Создайте формы для Таблиц вашей БД тремя способами (автоматически, с помощью мастера и с помощью Конструктора), кратко описывая технологию создания. Результаты (созданные формы) поместите в Приложение к отчету по ЛР.
- Создайте форму для Таблиц БД, содержащей подчиненную форму (форма с отношением «один-ко-многим») тремя способами (автоматически, с помощью мастера и с помощью Конструктора), кратко описывая технологию создания. Результаты (созданные формы) поместите а Приложение к отчету по ЛР.
- Создайте форму для Запроса БД тремя способами (автоматически, с помощью мастера и с помощью Конструктора), кратко описывая технологию создания. Результаты (созданные формы) поместите в Приложение к отчету по ЛР.
- Создайте Отчет БД тремя способами (автоматически, с помощью мастера и с помощью Конструктора), кратко описывая технологию создания. Результаты (созданные формы) поместите в Приложение к отчету по ЛР.
- Изучите функциональные возможности СУБД Access по созданию Главной кнопочной формы. Опишите кратко технологию работы в программной системе в виде таблицы (таблица 1).
- Для разработанной в ЛР1 БД создайте пользовательский интерфейс для работы с объектами (представьте себе реальную ситуацию, когда у вас несколько десятков разных Таблиц, Форм, Отчетов, Запросов, Модулей) и опишите технологию работы в ПС. Эскиз структуры

пользовательского интерфейса на рисунке 1. Технология создания пользовательского интерфейса изложена в лекции по адресу <u>https://www.youtube.com/watch?v=ou-</u>1q4Q6NjY&ab\_channel=%D0%A3%D1%80%D0%BE%D0%BA%D0%B8%D0%BF%D0%BEMi <u>crosoftAccess</u>

- Изучите возможности создания Пользовательского Интерфейса СУБД на основе Страницы доступа к данным <u>http://www.taurion.ru/access/12/14</u>
- Создайте и откройте Страницу доступа к данным одного из вариантов (для Анализа данных, для ввода данных или для составления Отчетов). Опишите технологию
- Сформируйте собственный Глоссарий для впервые встретившихся терминов (структура словаря в таблице 2)
- Оформите отчет о проделанной работе, кратко описывая технологию выполнения каждого задания. Рекомендации по содержанию отчета в Приложении Б. При оформлении отчета нужно использовать Титульный лист, определенный регламентом НГТУ (на портале НГТУ) по адресу <u>https://www.nstu.ru/employees/doc\_samples</u> Отчет необходимо оформить в соответствии с требованиями ГОСТ 7.32-2017

### Таблица1 – Описание технологии работы в среде СУБД Access

| Последовательность операций<br>(действий) | Навигация по интерфейсу системы до диалогового<br>окна (ДО), перечень необходимых опций или<br>вводимых данных в ДО |
|-------------------------------------------|----------------------------------------------------------------------------------------------------|
| Создание формы                            |                                                                                                    |
| (автоматически)                           |                                                                                                    |
| Создание формы (с помощью                 |                                                                                                    |
| мастера)                                  |                                                                                                    |
| Создание формы (с помощью                 |                                                                                                    |
| Конструктора)                             |                                                                                                    |
| И т.д.                                    |                                                                                                    |

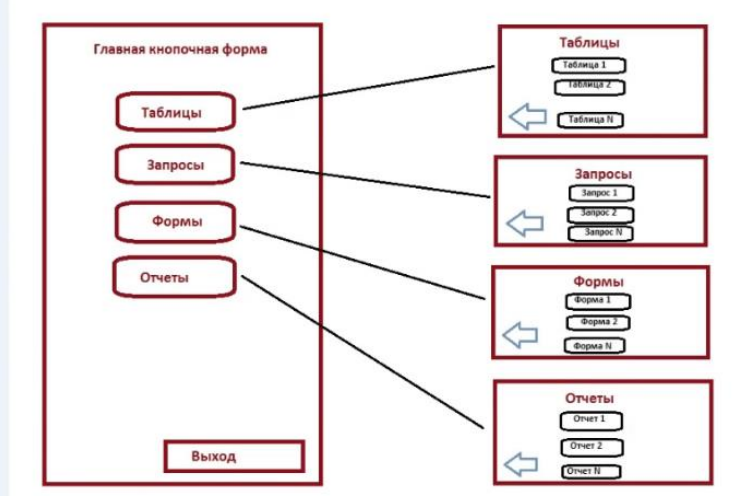

Рисунок 1 – Общая структура пользовательского интерфейса

# Таблица 2 – Структура глоссария

| Термин                  | Толкование | Адрес источника |
|-------------------------|------------|-----------------|
| Жизненный цикл          |            |                 |
| Модель жизненного цикла |            |                 |
|                         |            |                 |

## Вопросы для самопроверки и защиты лабораторной работы

- 1. Объекты СУБД Access, перечислить. Их назначение.
- 2. Интерфейс это (самое общее определение)...
- 3. Элементы Интерфейса СУБД Access Лента, Вкладки, Команды....
- 4. Параметры Access (строка состояния)
- 5. Мини-панель инструментов Mini toolbar
- 6. Активация контекстной вкладки команды
- 7. Область навигации в СУБД Access (показ или скрытие)
- 8. Что понимают под Интерфейсом в СУБД Access
- 9. Документы с вкладками
- 10. Пользовательский Интерфейс в СУБД Access, его назначение
- 11. Мастер подстановок в СУБД Access
- 12. Создание поля подстановки
- 13. Мастер кнопок
- 14. Элементы и свойства форм в СУБД Access
- 15. Присоединенные элементы, свободные и рассчитываемые
- 16. Свойства элементов это ...
- 17. Модальная форма это ...
- 18. Элемент набора вкладок
- 19. Форма в СУБД Access служит для ...
- 20. Простая Форма это ...
- 21. Составная Форма это ....
- 22. Подчиненная Форма это ...
- 23. Варианты создания Форм в СУБД Access
- 24. Технология создания простой Формы в СУБД Access с помощью Мастера
- 25. Технология создания простой Формы в СУБД Access с помощью Конструктора
- 26. Технология создания составной Формы в СУБД Access с помощью Мастера
- 27. Технология создания составной Формы в СУБД Access с помощью Конструктора
- 28. Создание подчиненной Формы
- 29. Внедрение подчиненной Формы (технология)
- 30. Отображение итога из подчиненной формы в главной форме
- 31. Отображение форм в наборе вкладок
- 32. Отчет в СУБД Access служит для ....
- 33. Построитель отчетов в СУБД Access
- 34. Возможности построителя отчетов
- 35. Группирование данных в отчете это ...
- 36. Задание группировки и сортировки в Отчете технология
- 37. Добавление заголовка и примечания в проект отчета технология
- 38. Способы подведения итогов в отчетах
- 39. Способы задания даты в отчетах
- 40. Надстройка Access диспетчер кнопочных форм
- 41. Создание кнопочной формы с помощью Диспетчера кнопочных форм
- 42. Главная кнопочная Форма в СУБД Access, ее назначение
- 43. Технология создания Главной кнопочной формы СУБД Access
- 44. Страница доступа к данным как тип объекта в СУБД Access
- 45. Варианты возможностей Страницы доступа к данным
- 46. Создание и открытие страницы доступа к данным

## Список рекомендуемых информационных источников

- 1. Базы данных <u>http://www.citforum.mstu.edu.ru/database/</u>
- 2. А. Чекалов Прагматический подход к разработке приложений Web баз данныxhttp://www.citforum.mstu.edu.ru/internet/webdbapp/index.shtml
- 3. https://intuit.ru/studies/courses/12178/1171/lecture/21559
- 4. https://intuit.ru/studies/courses/3439/681/lecture/14026
- 5. ГОСТ 7.32-2017. Отчет о научно-исследовательской работе : структура и правила оформления.
- 6. Оформление результатов работ на сайте НГТУ <u>http://library.nstu.ru/users/work\_execution/</u>
- 7. <u>http://www.nstu.ru/staff/umo\_dept/docs</u> Бланки документов
- 8. Техэксперт http://www.cntd.ru
- 9. Кодекс в сети Интернет <u>http://www.kodeks.ru/</u>
- 10. http://www.internet-law.ru/gosts/gost/63089/
- 11. https://moluch.ru/archive/261/60410/
- 12. https://studfile.net/preview/4026387/
- 13. https://it-education.ru/2016/section/232/97238/index.html
- 14. http://www.askit.ru/custom/vba\_office/m12/12\_01\_access\_vba\_basics.htm
- 15. http://www.askit.ru/custom/vba\_office/m12/12\_03\_access\_application\_object.htm
- 16. http://www.taurion.ru/access/12/14
- 17. https://habr.com/ru/post/241746/
- 18. <u>https://www.youtube.com/channel/UC\_7MFrFsvQZjzgay\_gtItYw</u>
- 19. <u>https://dispace.edu.nstu.ru/didesk/course/show/6572/5</u> ЭУМК по дисциплине Проектирование и реализация баз данных Методические указания по выполнению всех видов работ, автор Каржавых ЛВ
- 20. Создание главной кнопочной формы https://www.youtube.com/watch?v=Ou0HJtzypOU&ab\_channel=%D0%A3%D1%80%D0%BE%D0% BA%D0%B8%D0%BF%D0%BEMicrosoftAccess
- 21. http://ktasupp.ru/data/documents/Rabota-no6\_1.pdf
- 22. https://www.youtube.com/watch?v=Ou0HJtzypOU&ab\_channel=%D0%A3%D1%80%D0%BE%D0% BA%D0%B8%D0%BF%D0%BEMicrosoftAccess
- 23. <u>https://studme.org/93833/informatika/laboratornaya\_rabota\_razrabotka\_polzovatelskogo\_interfeysa\_fo\_rmy#246</u>
- 24. https://studme.org/93827/informatika/podderzhka\_formata#370
- 25. http://www.bseu.by/it/tohod/default.htm белорусс гос экон университет
- 26. Создание страниц доступа к данным http://www.bseu.by/it/tohod/praktikum6.htm#:~:text=%D0%A1%D1%82%D1%80%D0%B0%D0%B D%D0%B8%D1%86%D0%B0%20%D0%B4%D0%BE%D1%81%D1%82%D1%83%D0%BF%D0% B0%20%D0%BA%20%D0%B4%D0%B0%D0%BD%D0%BD%D1%8B%D0%BC%20%E2%80%93 %20%D1%8D%D1%82%D0%BE,%D1%83%D0%BA%D0%B0%D0%B7%D0%B0%D1%82%D0% B5%D0%BB%D1%8C%20%D0%BD%D0%B0%20%D1%8D%D1%82%D0%BE%D1%82%20%D1 %84%D0%B0%D0%B9%D0%BB%20%E2%80%93%20%D1%8F%D1%80%D0%BB%D1%8B%D 0%BA.

### ПРИЛОЖЕНИЕ А

### Правила именования полей таблиц и типы данных в СУБД Access

#### Правила именования полей таблиц

В режиме Конструктора таблицы создаются путем задания имен полей, их типов и свойств. При задании имен полей нужно учитывать, что:

• имена полей должны быть уникальны в пределах таблицы;

• имена полей могут содержать не более 64 символов, включая пробелы;

• нежелательно, чтобы имена полей совпадали с именами встроенных функций или свойств Access,

операторов языка SQL, так как в некоторых случаях это может привести к неправильной интерпретации запросов к БД;

• имена полей не должны начинаться с пробела или управляющего символа;

• имена полей могут содержать любые буквы, цифры, знаки за исключением точки ".", восклицательного знака "!", апострофа """, квадратных скобок "[", "]".

Аналогичные правила используются при задании имен таблиц и других объектов Access.

Конструктор таблиц. Введите названия полей и их типы. Определите первичный ключ таблицы. Обратите внимание, что поле Title является обязательным. Сохраните таблицу под именем «ххх»

#### Основные типы данных

Текстовый (Text) – символьные строки переменной длины до 255 символов. Это тип данных "по умолчанию". В свойстве "Размер поля" можно задать максимальную длину строки. Ассезя не заполняет пробелами неиспользованную часть текстового поля, что снижает общий размер БД. С помощью этого типа данных иногда хранят и числовые значения, с которыми не требуется производить вычисления (например, номера телефонов).

Поле МЕМО (Memo) – это поле для ввода текстовой информации большого объема. Оно может содержать до 63 999 символов. В отличие от поля типа Текстовый, в данном случае в таблице находятся не сами данные, а только ссылки на блоки данных, которые хранятся отдельно (но в том же файле). Поле МЕМО не может быть ключевым или проиндексированным. Для символьных данных небольшого объема более экономно использовать тип Текстовый.

Числовой (Number) – тип, используемый для хранения числовых данных. Имеет несколько подтипов, определяющих тип значения (целочисленные или с дробной частью), а также размер элемента. Выбор осуществляется путем редактирования свойства "Размер данных". По умолчанию используется тип Длинное целое (Long Integer), занимающий 4 байта и принимающий целочисленные значения из диапазона от -2 147 483 648 до 2 147 483 647. Другие варианты: Байт (Byte), Целое (Integer), Действительное (Decimal), Одинарное с плавающей точкой (Single), Двойное с плавающей точкой (Double), Код репликации (Replication ID) – 16-байтное значение, также называемое Globally unique identifier (GUID). Размер и диапазоны значений для каждого из указных числовых типов всегда можно уточнить в справочной системе Access (вызывается по нажатию клавиши F1).

Дата/Время (Date/Time) – специальный тип данных для представления даты и времени. Занимает 8 байт. Это число, целая часть которого задаст дату, а дробная – время. Могут быть представлены даты, начиная с 100 по 9999 годы.

Денежный (Currency) – специальный тип, предназначенный для хранения чисел с точностью от одного до четырех знаков после запятой: арифметические операции с числами, обозначающими денежные суммы, принято проводить с точностью до четвертого знака после запятой. Целая часть значения данного тина может содержать до 15 десятичных цифр.

Счетчик (AutoNumber) – тип данных, используемый, если требуется получить уникальное в рамках таблицы числовое значение. Подобные поля часто используются для задания ключа таблицы. По умолчанию, счетчик основывается на типе данных Длинное целое, и последовательно выдает 4-байтные значения, автоматически увеличивая на единицу предыдущее. В свойствах поля типа Счетчик можно указать, чтобы значения брались не последовательно, а в случайном порядке. Кроме того, можно определить счетчик на основе типа данных Код репликации (16 байт на значение). Значения поля типа Счетчик вводить вручную и обновлять нельзя – значения автоматически генерируются для каждой новой строки. Другая важная особенность этого типа – генерируемые числа не повторяются. Если, например, вы внесли в таблицу строку со значение последовательно увеличивающегося счетчика, равным 1, а потом ее удалили, следующая строка все равно получит значение 2 (хотя теперь в таблице она будет первая).

Логический (Yes/No) – логический тип, который может содержать только два значения. В зависимости от настроек в свойстве поля, называемом "Формат ввода", они могут отображаться как "Истина/Ложь", "Да/ Нет" или "Вкл./Выкл.". Поля данного типа не могут быть ключевыми, но их можно индексировать.

Поле объекта OLE (OLE object) – содержит ссылку на OLE объект (звук, изображение, электронная таблица Excel и т.д.). Тип объекта не указывается в свойствах поля, он зависит от приложения, использованного для создания объекта OLE. Таким образом, в один столбец таблицы можно помещать данные разного типа, но этого делать не рекомендуется.

Гиперссылка (Hyperlink) – позволяет вставить в поле гиперссылку, указывающую на произвольный фрагмент данных внутри файла или "во вне" (в том числе и в Интернет).

Вложение (Attachment) – позволяет добавить файл произвольного типа. Работа с данными этого типа напоминает работу с типом Поле объекта OLE, но, как отмечается в справочной системе, использование типа Вложение позволяет работать с файлами более гибко и экономно с точки зрения использования дискового пространства.

Для большинства полей (столбцов таблицы) можно задать дополнительные свойства. Для этого служат вкладки внизу окна конструктора. Ниже перечислены некоторые из этих свойств, но в зависимости от выбранного типа данных список доступных свойств может меняться.

Подпись – псевдоним имени поля. Выводится в заголовке столбца в режиме таблицы, в формах и т.д. Например, вы хотите называть столбец "ID", а при отображении таблицы показывать его под заголовком "Табельный номер сотрудника". В этом случае удобно будет использовать подпись.

Обязательное поле определяет, является ли ввод данных в это поле обязательным или допустимо присутствие записей, у которых соответствующее значение не указано. Значение по умолчанию – "Нет"; если поставлено "Да", то это эквивалентно ограничению NOT NULL в SQL.

Формат поля позволяет определить, в каком формате отображаются данные в режиме таблицы. Конкретный перечень форматов зависит от типа данных, который выбран для этого поля. Очень часто предопределенный формат указывают для данных с типом Дата/Время.

Значение по умолчанию позволяет задать значение по умолчанию для поля. Это значение будет присваиваться в случаях, когда при внесении записи в таблицу явно не указано другое.

Индексированное поле – свойство, позволяющее указать, будет ли создаваться индекс для данного поля таблицы. Индексы используются для ускорения поиска записей в БД, но для их создания и поддержания требуются дополнительное время и дисковое пространство. Поле может быть не индексированным, индексированным и допускать совпадение значений, индексированным и не допускать совпадения значений. Уникальный индекс (совпадение значений не допускается) также является ограничением целостности. Он автоматически создается для первичного ключа таблицы, и можно его создать вручную для альтернативных ключей.

Условие на значение – позволяет задать ограничения на возможные значения поля, если такие ограничения присутствуют в предметной области. Например, дата рождения человека не может быть позже текущей даты.

Сообщение об ошибке – позволяет определить текст сообщения, выводимого Access в случае ввода в поле недопустимых значений.

В режиме Конструктора можно задать ключевое поле таблицы. Его наличие необязательно, но желательно, так как это является важным ограничением целостности и позволяет повысить скорость обработки БД. Часто в качестве ключевого поля используется специально вводимое поле типа Счетчик. Но можно применять и поле другого типа (кроме Логического, МЕМО, Поля объекта OLE или Вложения) или несколько полей (для составного ключа). Для этого в режиме конструктора надо выделить необходимое поле (или несколько, удерживая клавишу Shift или Ctrl) и нажать кнопку с изображением ключа на панели инструментов (вкладка "Конструктор").

#### Ограничения на значения

Ограничения двух типов – первичный ключ и обязательное поле – мы уже задавали. Пусть теперь нужно проверить, чтобы год издания книги находился в диапазоне от 1000-го до текущего. Функция Nov() позволяет получить текущее системное время и дату. Выделить из полученного значения год можно с помощью функции Year(). Выражение Between позволяет проверить принадлежность значения заданному интервалу. Таким образом, для проверки нашего условия можно использовать Between 1000 And Year(NowO).

### ПРИЛОЖЕНИЕ Б

# Требования к структуре отчета (отчет оформляется в соответствии с ГОСТ 7.32 - 2017).

# Титульный лист (образец в приложении E) РЕФЕРАТ Цель (или цели, введение) лабораторной работы ВВЕДЕНИЕ

Структурированный текст (Разделы, подразделы ....) по описанию выполнения задач (перечислить в том же порядке, что и в задании). По каждой выполненной задаче краткий отчет о ее выполнении – комментарии: что делали (что искали, с помощью чего), как делали (какие поисковые термины использовали, в каком порядке), что получили.

ЗАКЛЮЧЕНИЕ (Ваши выводы о достижении поставленных целей, причины невыполнения работы, если таковые имеются, краткие выводы о результатах).

## СПИСОК ИСПОЛЬЗОВАННЫХ ИСТОЧНИКОВ

ПРИЛОЖЕНИЯ (при желании можно приложить распечатки)